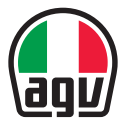

#### AERODYNAMIC COMMUNICATION SYSTEM FOR AGV HELMETS 快速入门指南

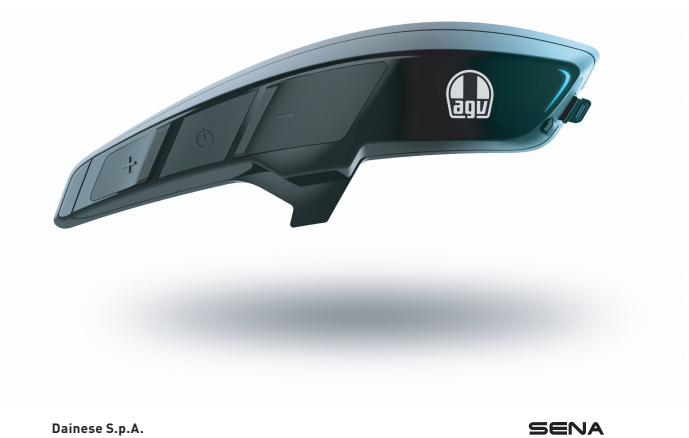

Via Louvigny, 35 36064 Colceresa (VI) - Italy 电话: +39 0424 410711 传真: +39 0424 410700

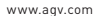

ARK\_QSG\_CHI\_20210415

🚯 Bluetooth

## 概览

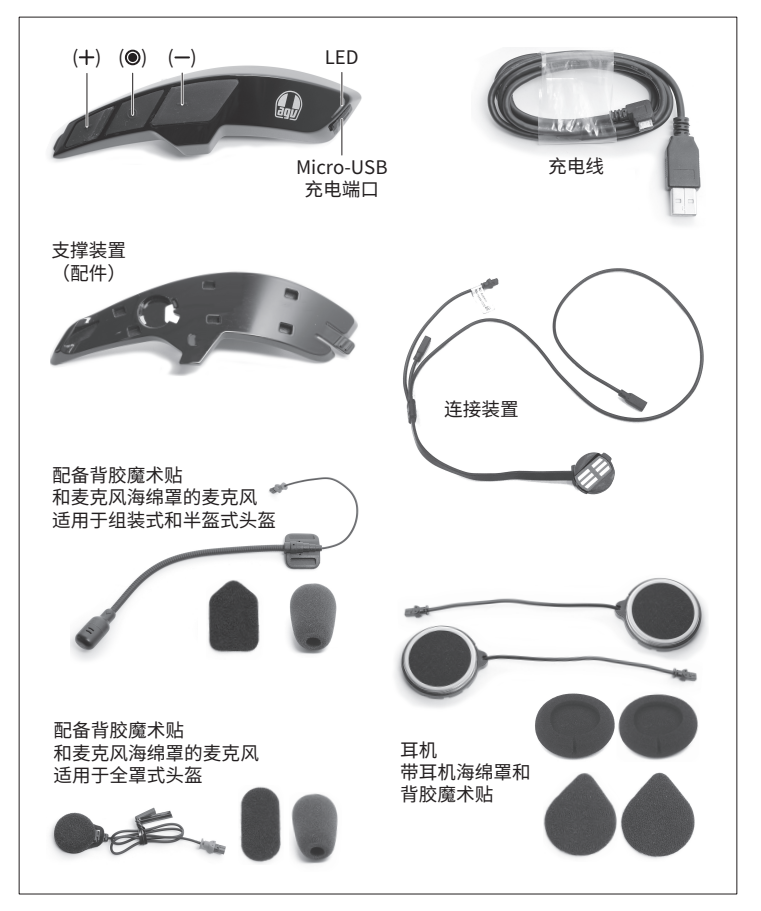

### 组装

#### 支撑装置

- A. 将连接装置线路 (1) 穿过支撑装置 (2) 上的通道。
- B. 将连接装置 (3) 放置在支撑装置上的对应位置,确保金属触点 (4) 朝外。
- C. 切下黏性定位膜(5)并将其贴在外壳表面。此膜随支撑装置一起提供,并附有相应说明(本文所示图片仅供参考)。
- D.从支撑装置背面取下隔离膜,并将其贴在头盔外壳上,确保与黏性定位膜的边缘 (6) 对齐。

#### 对讲

- E. 将 ARK 挂在支撑装置上。分两步操作:
  - 1. 将结合销插入六个位置 (7),以便将 ARK 放置到支撑装置上;
  - 将前齿 (8) 固定在支撑装置上,以便将 ARK 推向头盔前方。发出"咔哒声"即表示 卡入到位。
- F. 拆下夹垫后(请参阅头盔用户手册),请注意公母接口(9)的嵌合方向,正确进行接线。黑色接口连接耳机,红色接口连接麦克风。
- G. 使用背胶魔术贴 (11) 将耳机 (10) 固定在塑料外壳上。
- H.使用背胶魔术贴 (14) 将麦克风 (12) 固定在塑料外壳 (13) 上。将适用于组装式和半 盔式头盔的麦克风固定在塑料外壳上。将适用于全罩式头盔的麦克风固定到正对嘴 部处下巴护具的内表面。

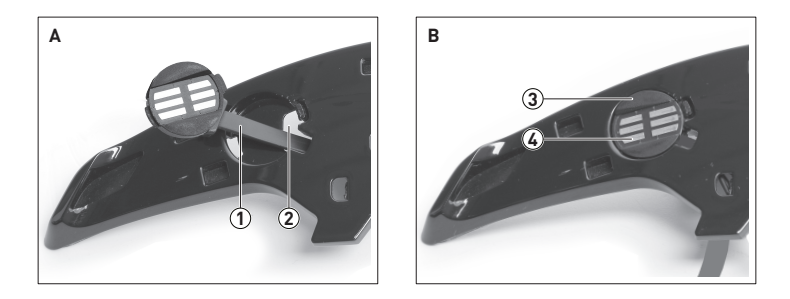

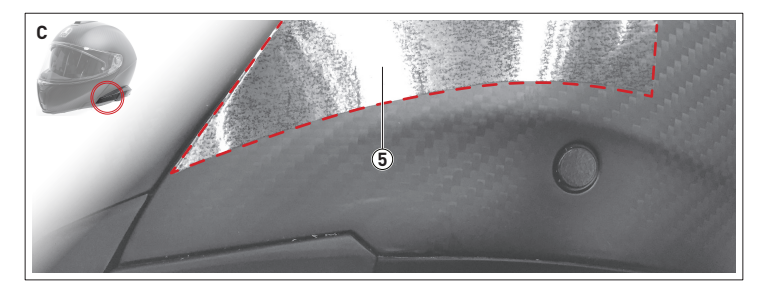

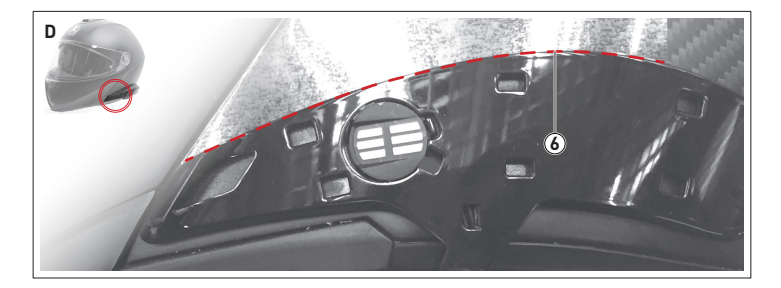

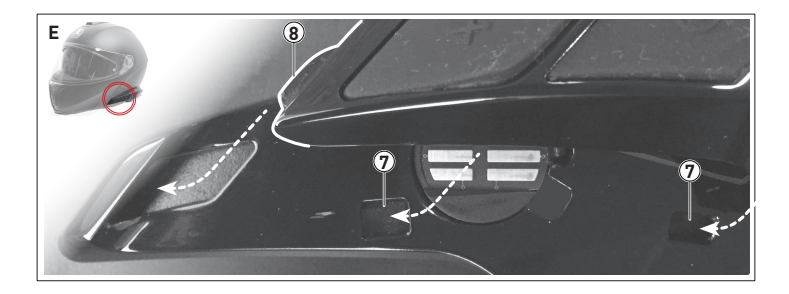

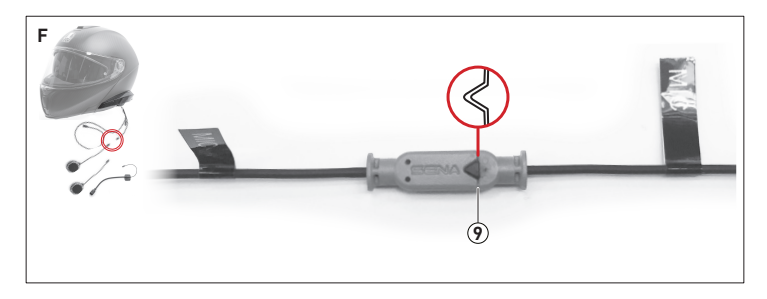

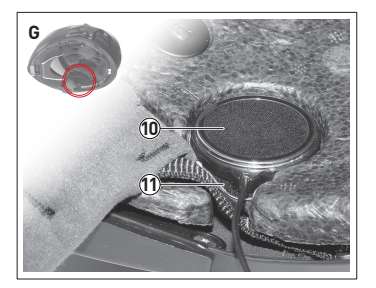

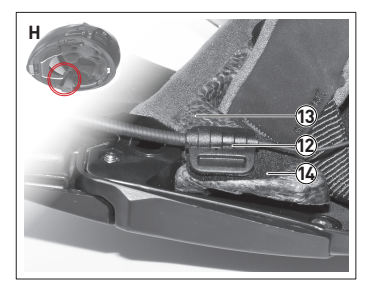

# 入门指南

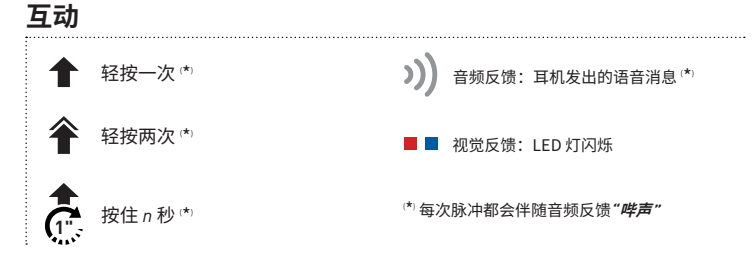

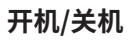

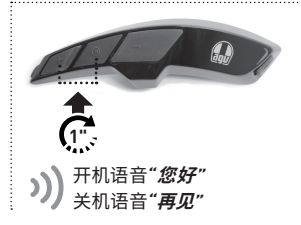

开机时,LED 灯指示电量状态:

| <b>F</b> | 70% | > | 100% |
|----------|-----|---|------|
|          | 30% | > | 70%  |
|          | 0%  | > | 30%  |

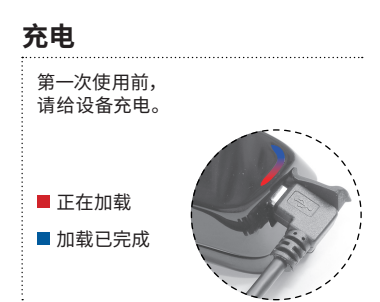

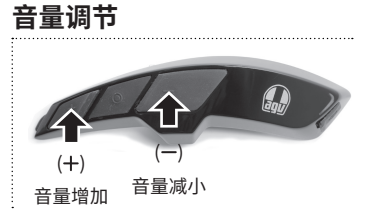

连接 手机配对

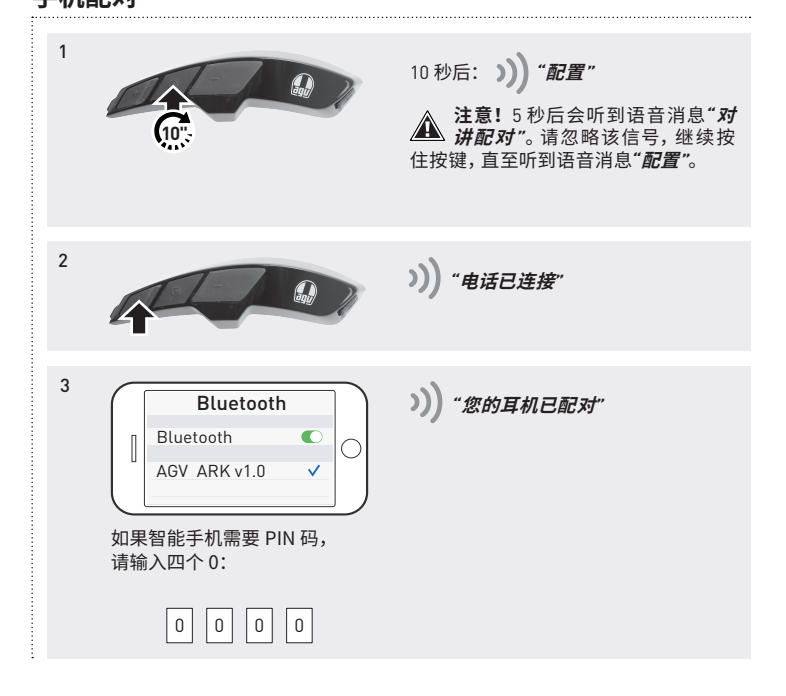

## 连接

### 配对两部及更多 ARK

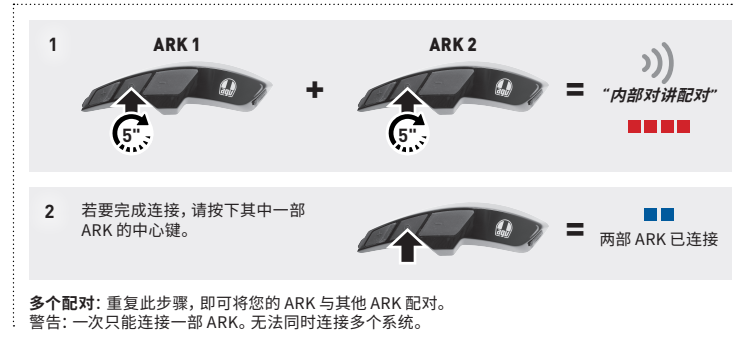

### 单个/多个通话

与其他 ARK 连接后,即可开始和结束 ARK 之间的双向通话。

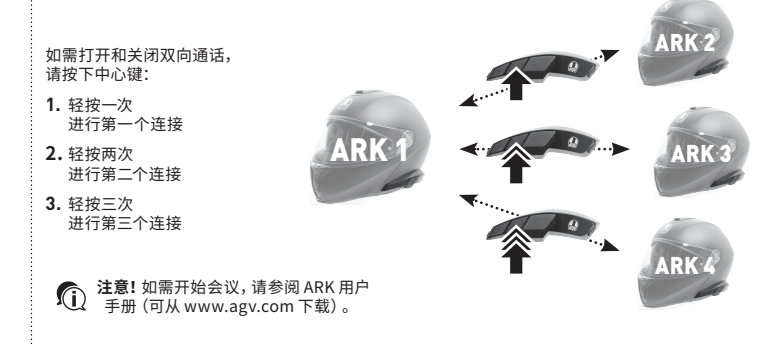

# 接打电话

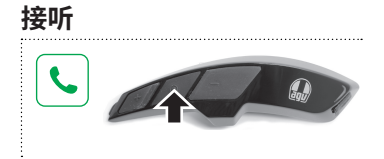

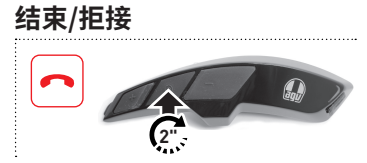

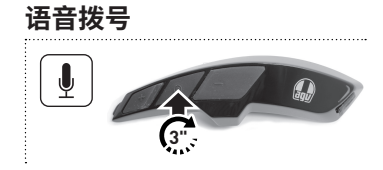

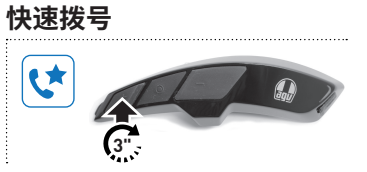

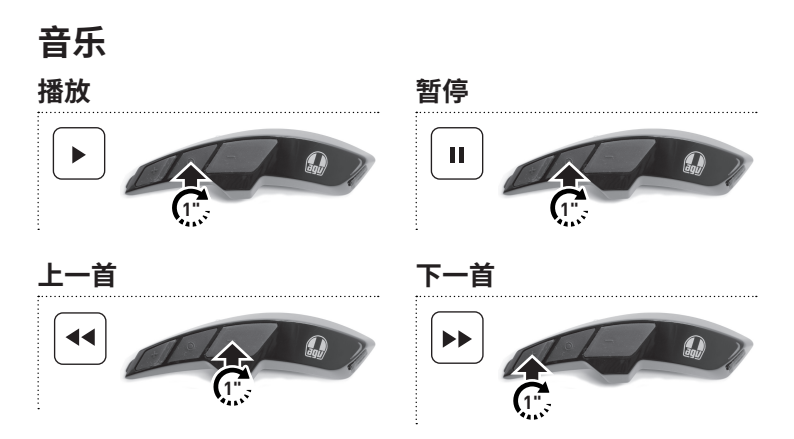

广播

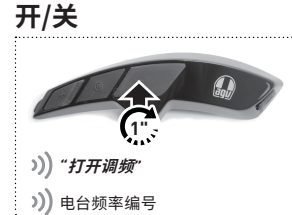

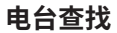

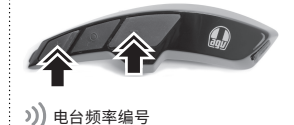

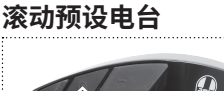

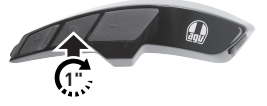

>)) |1| ► |2| ► |3| ► |...| ► |10| 滚动十个预设电台

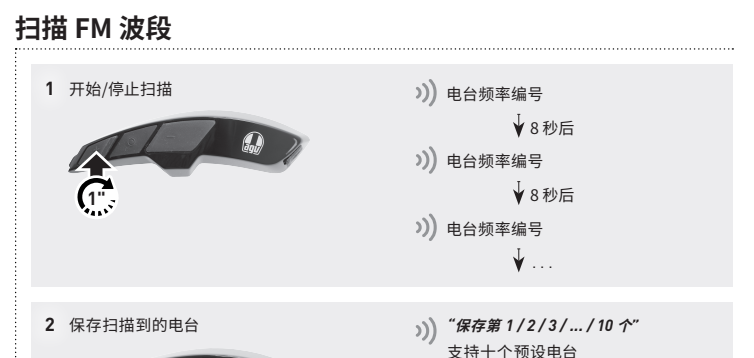

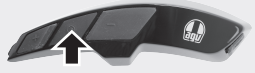

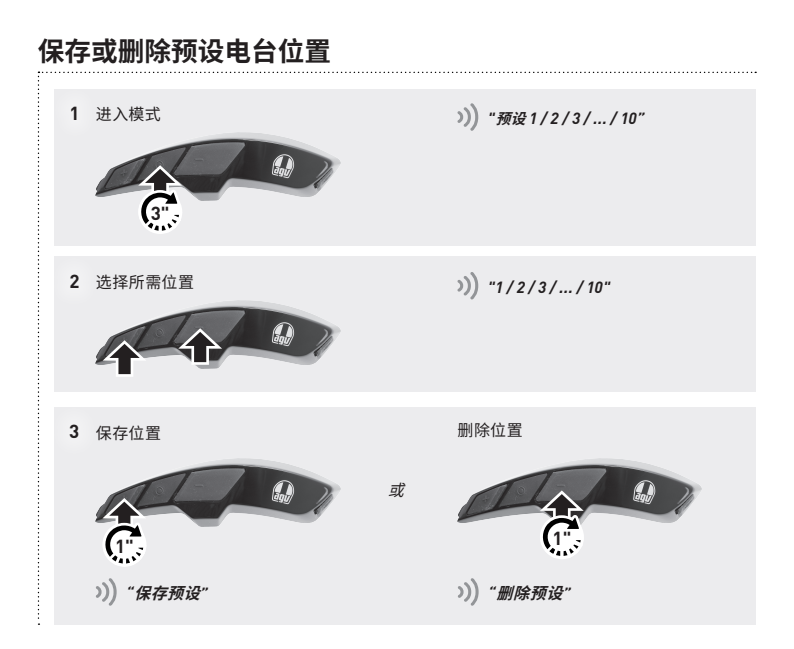

设署

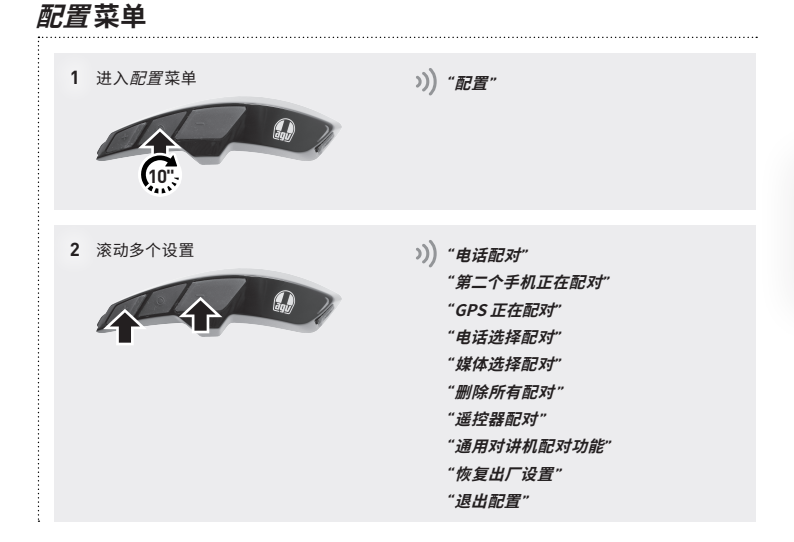

#### **AGV Device Manager**

通过 USB 数据线将 ARK 连接至电脑。请从 AGV 网站 (www.agv.com) 下载 AGV Device Manager。 然后,启动 AGV Device Manager 并点击"设备设置"即可配置 ARK。

#### Sena SF Utility

下载 Sena SF Utility 应用程序(适用于 Android 和 iOS。将智能手机与 ARK 配对并启动应用程序。 然后,使用应用程序中的*配置*菜单来配置 ARK。

#### ARK 用户手册

完整版 ARK 用户手册可从 AGV 网站 www.agv.com 下载。